## WEB チケットの QR コード表示方法

① 購入完了メールに記載された"HT0000"からはじまる受付番号をコピーします

| 「ご利用明細書」                                      |  |  |  |  |
|-----------------------------------------------|--|--|--|--|
| ヤマダ タロウ様                                      |  |  |  |  |
| 以下内容でお申込が完了しました。ご利用ありがとうございました。               |  |  |  |  |
|                                               |  |  |  |  |
| ■お名前カナ                                        |  |  |  |  |
| ヤマダ タロウ<br>                                   |  |  |  |  |
| ■電話番号                                         |  |  |  |  |
|                                               |  |  |  |  |
|                                               |  |  |  |  |
| Yamada.taro@gmail.com                         |  |  |  |  |
|                                               |  |  |  |  |
| ■受付番号                                         |  |  |  |  |
| HT000048ZH5F                                  |  |  |  |  |
|                                               |  |  |  |  |
| ■受付日                                          |  |  |  |  |
| 2022年12月22日21時59分                             |  |  |  |  |
|                                               |  |  |  |  |
| ■公演名:★★1DAY パスポート ★★1DAY パスポート                |  |  |  |  |
| ■公演日時: 2022 年 12 月 23 日(金)9 時 00 分<br>■ A III |  |  |  |  |
| ■云物: ハワステンホス                                  |  |  |  |  |

② メール下部にある「QR コード発行画面」の URL を開きます

| ■お受取方法                                        |  |
|-----------------------------------------------|--|
| QR コードチケットでご入場                                |  |
| <qr でのお受取りの方=""></qr>                         |  |
|                                               |  |
| QR コードは、下記リンクより取得してください。                      |  |
| ●QR コード発行画面                                   |  |
| https://huistenbosch.tstar.jp/orderreview/    |  |
|                                               |  |
| 取得時に、「受付番号」および「電話番号」が必要となります。                 |  |
| チケットを複数人数分購入の場合、購入したチケットの枚数分の QR コードが必要となります。 |  |
| 例)チケット2枚の場合、2種類の QR コードを発行してください。             |  |

③ 先ほどコピーした受付番号と購入時に登録された電話番号を入力し、「次に進む」を押下します

| 購入履歴の確認                           |                                             |
|-----------------------------------|---------------------------------------------|
| <b>受付番号 必須</b><br><sup>半角英数</sup> | (例: HT0000000AB)                            |
| <b>電話番号 必須</b><br><sup>半角英数</sup> | (例: 080xxxxyyyy)<br>電話番号はご登録時の電話番号をご入力ください。 |
| 半角英数                              | 電話番号はご登録時の電話番号をご入力ください。                     |

④ 受付履歴確認 検索結果ページで【QR コードを表示する】を押下すると枚数分表示されます

(画面をスクリーンショットしていただくと何度も開かずにご利用いただけます)

## 受付履歴確認 検索結果

お引取

| そのまま入 | 、場ゲート | へお進みい | ただけます。 |
|-------|-------|-------|--------|
|-------|-------|-------|--------|

| QRコードチケットを自宅のプリンタで印刷、または携帯に画面メモなどをしていただくと、八ウステンボスに来場した際は、QRコードをかざし |
|--------------------------------------------------------------------|
| て入場ゲートで、そのままご入場いただけます。                                             |
| 窓口に行かずに手続きを完了することもできます。                                            |
| ご選択いただいたご来場日以外、ご利用いただけません。                                         |
| お支払いが完了した後のキャンセル、変更、返金はできませんので、ご注意ください。                            |
| 【QRコードのお受取に関して】                                                    |
| ・QRコードチケットは、以下のURLにて『受付番号』および『電話番号』をご入力の上、取得してください。                |
| 購入確認: <u>https://huistenbosch.tstar.jp/orderreview/</u>            |
| ・決済完了後に上記のページよりQRコードを取得することが可能となっております。                            |
| 商品名 大人 (6125554)                                                   |
|                                                                    |
| QRコードを表示する                                                         |
|                                                                    |
| メールアドレス: メールで送る                                                    |

【注意事項】

Yahoo!メールから開くと、チケットが正常に表示されない場合がございます。Yahoo!メールか

ら開かれる場合は、URL をコピーしブラウザで開いてご利用ください。